# **Azure Cloud Trial Start-Up Guide**

#### Overview

A Blue Prism time limited trial is available on the Azure Marketplace. Blue Prism is offering a single VM based on Windows Server 2016 Datacenter, SQL Server 2016 Express Advanced, and Blue Prism 6.5 installed and configured. When the machine is provisioned and the user logs in a 30-day license from the previous Monday is installed, meaning users will have at least 3 weeks with the software.

This document will outline the steps to initially set-up the Azure VM and start the Blue Prism Trial. This process will take 10-15 minutes.

#### **Prerequisites:**

• Active Azure platform account: To use the Azure platform and its services an account is needed. This trial may incur Azure infrastructure costs. To create a free Microsoft Azure account visit: <u>https://azure.microsoft.com/en-us/free/</u>

#### Instructions:

1. Find the Blue Prism Azure Trial on Azure Marketplace and, once ready, click *Get it now* to begin. This page will host Blue Prism's various offers. Currently only Cloud Trial is available now.

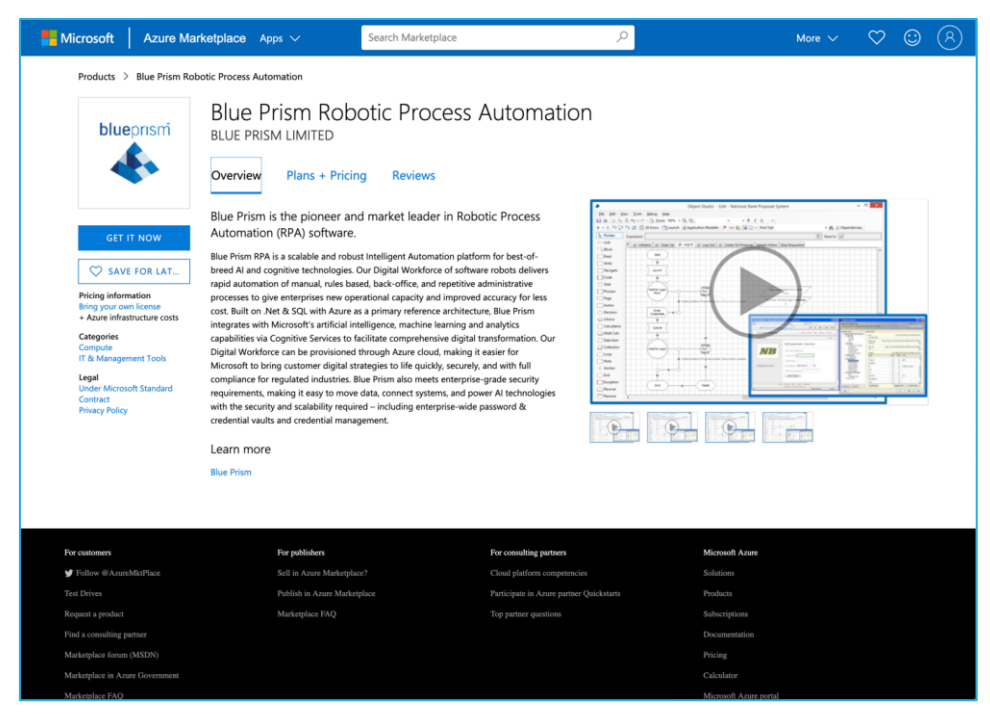

Figure 1: The Azure Marketplace Blue Prism listing.

2. Follow the prompt to sign in, create an account, or provide additional information. An account is needed to proceed with the Cloud Trial. Press *Continue* to move into the provisioning process.

| blueprism                                                                                                    | Blue Prism Robotic Process<br>BLUE PRISM LIMITED<br>Overview Plans + Pricing Reviews<br>The cent of running this product is a combination of the selected so                                                                                                    | are infrastructure costs for the virtual ma                     | chines on which you will be running this                                                                                                    |                                                |  |
|----------------------------------------------------------------------------------------------------|----------------------------------------------------------------------------------------------------|-----------------------------------------------------------------|----------------------------------------------------------------------------------------------------|------------------------------------------------|--|
| CET TA NOW<br>CALL TA NOW<br>CALL T | To view       Create this app in Azure         Software plan       Bue Prim Robotic Process Autor         Bue Prim Software plan       Bue Prim Trial (Staged)         Prime       Detains: Single VM Trial Image         Create the sage requires some basic profile information. We have put Account data to the sage requires some basic profile information. We have put Account data to the sage requires account data to the sage requires account data to the sage requires account data to the sage requires account data to the sage put Account data to the | action ture costs ded your Microsoft sever your information for | By clicking 'Contine'', I gan<br>Moreout permission to show my<br>memory of the second second sec | Cont per hour<br>Software Cont<br>BYOL<br>BYOL |  |
|                                                                                                    | Country / region Phone number +  22V3 General Purpose 2 8G8  24V3 General Purpose 4 16G8 *Premium storage is available for this type of virtual machine. Learn more                                                                                                    | 50GB SSD<br>100GB SSD                                           | Continue<br>\$0.211<br>\$0.422                                                                                                    | BYOL<br>BYOL<br>BYOL<br>BYOL                   |  |
| For customers                                                                                                    | For publishers                                                                                                    | For consulting partners                                         | Microsoft Aruse                                                                                                    |                                                |  |

Figure 2 Account Set-up and Sign in

3. The page will be redirected to the Azure Portal to begin the provisioning process.

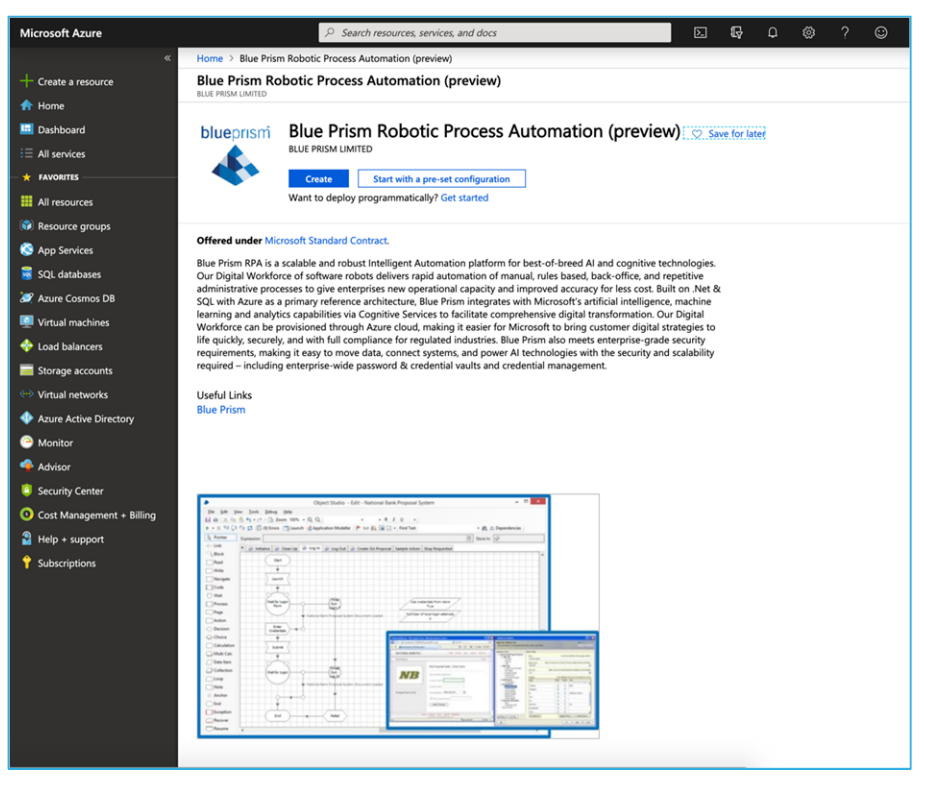

Figure 3 Azure portal VM creation page.

4. Choose a provisioning path. *Create* will drive directly to the Virtual Machine (VM) creation page while *Start with a pre-set configuration* will present some options for configuration with usage context. Ultimately in both options will arrive to the *Create a Virtual Machine* Page.

| Microsoft Azure                                                                   | ,⊃ Search r                                                                                                    | esources, services, and docs          | D 67  | 0 © | ? © | 9 |  |  |
|-----------------------------------------------------------------------------------|----------------------------------------------------------------------------------------------------|---------------------------------------|-------|-----|-----|---|--|--|
| Home > Blue Prism Robotic Process Automation (preview) > Create a virtual machine |                                                                                                    |                                       |       |     |     |   |  |  |
| + Create a resource                                                               | Create a virtual machine                                                                                                    |                                       |       |     | ×   |   |  |  |
| 🛧 Home                                                                            | customization.                                                                                                    |                                       |       |     |     |   |  |  |
| Dashboard                                                                         | Looking for classic VMs? Create VM from Azure Marketplace                                                                                      |                                       |       |     |     |   |  |  |
| E All services PROJECT DETAILS                                                    |                                                                                                    |                                       |       |     |     |   |  |  |
| + FAVORITES                                                                       | Select the subscription to manage deployed resources and costs. Use resource groups like folders to organize and manage all<br>your resources. |                                       |       |     |     |   |  |  |
| III resources                                                                     | Subscription                                                                                                    |                                       |       |     |     |   |  |  |
| 📦 Resource groups                                                                 | Subscription @                                                                                                    |                                       | ~     |     |     |   |  |  |
| 🔇 App Services                                                                    | * Resource group 🛛                                                                                                    | Cranta anni                           | ~     |     |     |   |  |  |
| 📓 SQL databases                                                                   | Create new                                                                                                    |                                       |       |     |     |   |  |  |
| Azure Cosmos DB                                                                   | INSTANCE DETAILS                                                                                                    |                                       |       |     |     |   |  |  |
| Virtual machines                                                                  | * Virtual machine name 🚯                                                                                                    |                                       | ~     |     |     |   |  |  |
| -<br>Load balancers                                                               | * Region 🛛                                                                                                    | (US) East US 2                        | ~     |     |     |   |  |  |
| Storage accounts                                                                  | Availability options                                                                                                    | No infrastructure redundancy required | ~     |     |     |   |  |  |
| Virtual networks                                                                  | * Image                                                                                                    | Blue Prism Trial                      | ~     |     |     |   |  |  |
| Azure Active Directory                                                            |                                                                                                    | Browse all images                     |       |     |     |   |  |  |
| Monitor                                                                           | * Size 💿                                                                                                    | Standard B2ms                         |       |     |     |   |  |  |
| 🔷 Advisor                                                                         |                                                                                                    | Change size                           |       |     |     |   |  |  |
| Security Center                                                                   |                                                                                                    |                                       |       |     |     |   |  |  |
| 0 Cost Management + Billing                                                       | * Lisename @                                                                                                    |                                       |       |     |     |   |  |  |
| 🔮 Help + support                                                                  | oscinane o                                                                                                    |                                       | · ·   |     |     |   |  |  |
| <b>?</b> Subscriptions                                                            | <ul> <li>Password</li></ul>                                                                                                    |                                       | (i) 🗸 |     |     |   |  |  |
|                                                                                   | * Confirm password €                                                                                                    |                                       | ب ۋ   |     |     |   |  |  |
|                                                                                   | SAVE MONEY                                                                                                    |                                       |       |     |     |   |  |  |
|                                                                                   |                                                                                                    |                                       |       |     |     |   |  |  |
|                                                                                   |                                                                                                    |                                       |       |     |     |   |  |  |
|                                                                                   |                                                                                                    |                                       |       |     |     |   |  |  |
|                                                                                   |                                                                                                    |                                       |       |     |     |   |  |  |
|                                                                                   | Penjew + create Pray                                                                                                    | Drawinger Next - Dirler >             |       |     |     |   |  |  |
|                                                                                   | Neview + Create Prev                                                                                                    | max - UDR5 /                          |       |     |     |   |  |  |
|                                                                                   |                                                                                                    |                                       |       |     |     |   |  |  |

Figure 4 Azure Specifics.

- 5. Enter the Azure specifics. The **Username** and **Password** are critical pieces of information that should be recorded as they are needed to start the VM at the end of the process and when logging in at another time.
- 6. If Disks configuration is not needed, in most cases it is not, then pressing *Review + Create* will bring the user to the validation and creation page.
- 7. After a validation is completed press *Create* at the bottom of the page. This will start deploying the VM. The page will show *Deployment Underway* for some time (less than 10 minutes). Once deployed press *Go to Resource* to view the newly created VM dashboard.
- 8. To connect to the VM and start using Blue Prism Press *Connect*. RDP will be the method to access the VM. Download the RDP File.
- 9. Run the downloaded RDP file and Sign in using the credentials from Step 5.
- 10. The VM will start and configure the setup. This is shown in the screen below.
  - a. The Server Manager may start, no action is necessary, and it can be closed.

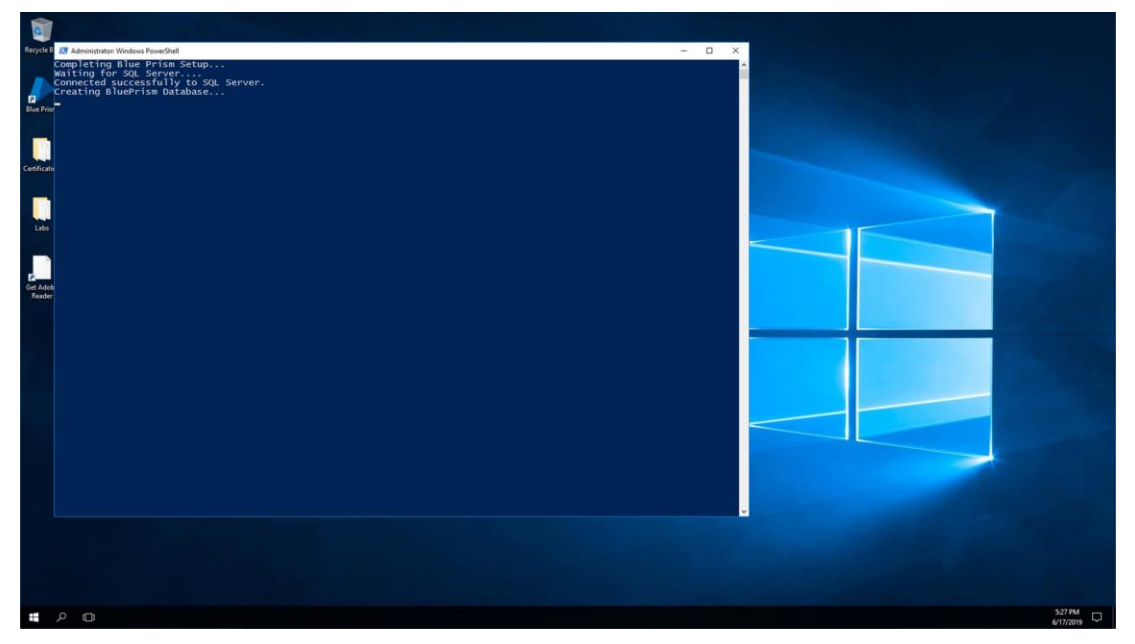

Figure 5 PowerShell finishing setup

- 11. After PowerShell setup is complete find *Get Adobe Reader* on the Desktop and follow the prompt to install Adobe Reader. The application is needed to follow the labs and log into Blue Prism.
- 12. Open Labs folder and open Lab 00 Getting Started Guide. Follow the Sign- on instructions.
- 13. Open and log into Blue Prism. Discover the platform through the Labs and the resources in the *Certification* folder.

Thank you for your interest in Blue Prism! If there are any questions or concerns with this Blue Prism Azure trial please reach out to <u>Support@blueprism.com</u>.